## 1 アプリのトップ画面から操作します。 画像内赤枠部分にチャージしたいカードの名前が表示されていることを確認し、「入金(チャージ)]を押します。 0 Sat Sat CARD Â ■ メインカード切り替え・カード追加 このアプリでの決済はできません 定期券へのチャージ (≆) 入金 (チャージ) 定期券の履歴 カード残高、利用履歴(最新20件まで)

2 水色のスキャンボタンを押すとスキャンダイアログが立ち上がります。 「次回からこの画面を表示しない」にチェックを入れると、次回以降は直接スキャンダイアログが立ち上がります。

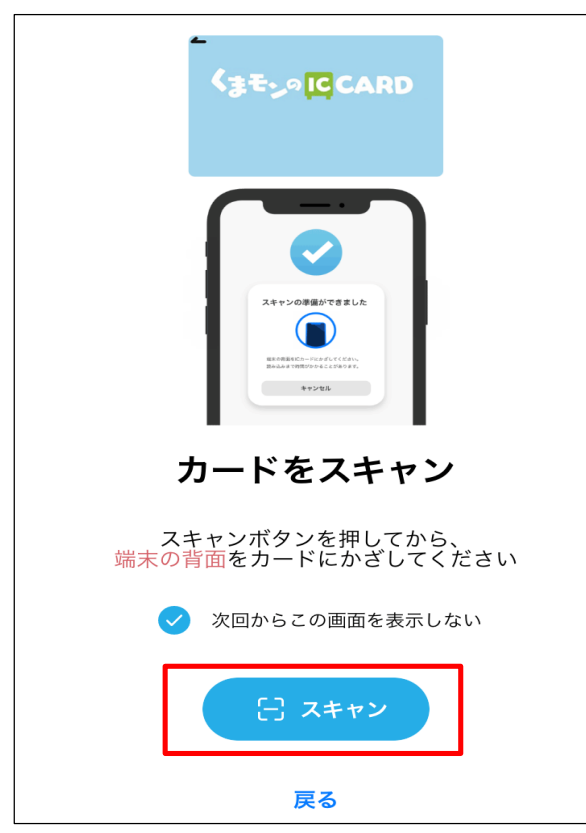

## ④チャージ

3 スマートフォンの背面(カメラのレンズがあるあたり)をカードの中央にタッチします。 カード情報を読み取り終わるまで、スマートフォンはカードに当てたままにしてください。 カードを読み取り終わると金額入力画面が開きます。

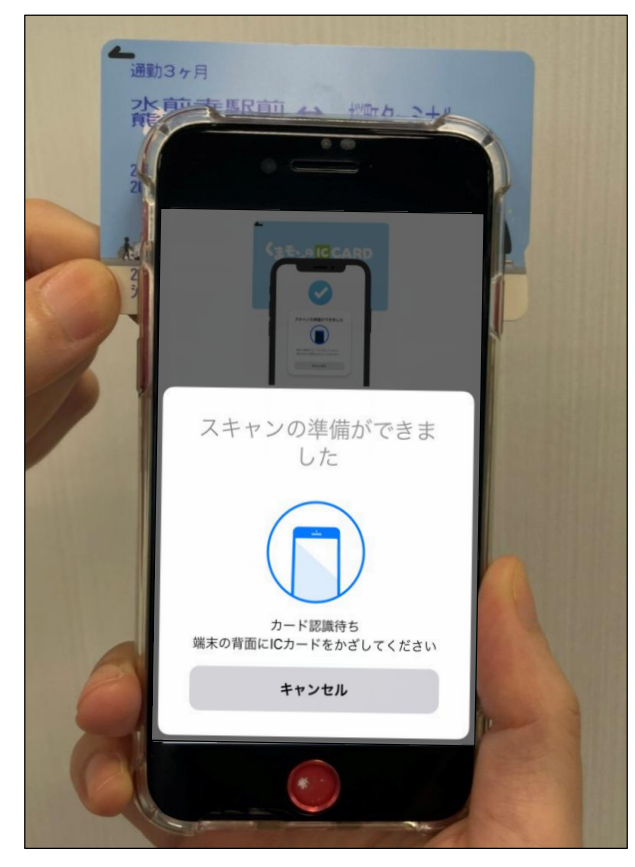

4 チャージする際は毎回アプリ会員のパスワード入力が必要となります。 パスワード入力の代わりに生体認証を利用することができます。水色の生体認証設定の文字をタップしてください。

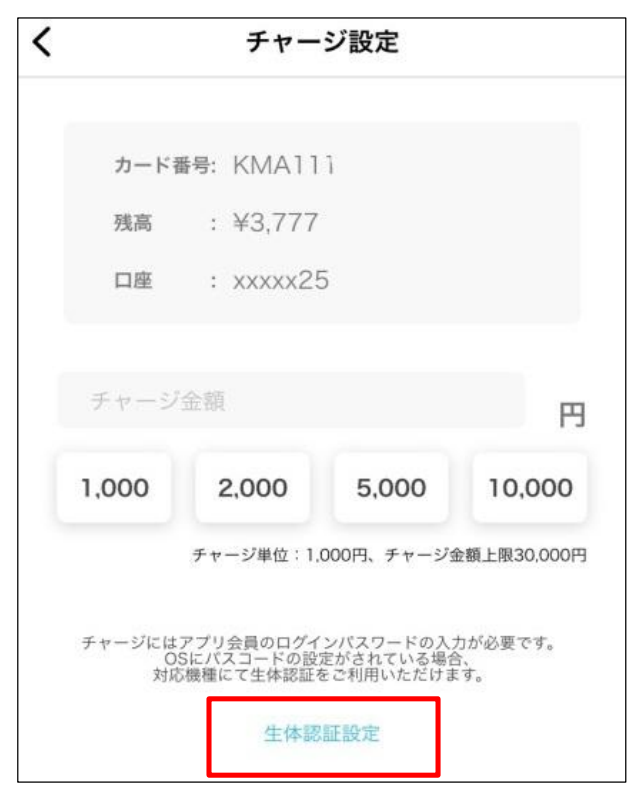

5 設定画面で「生体認証を利用」機能をオン(緑色表示)にして、チャージ設定画面に戻ります。

| 機能                                     | 機能                               |
|----------------------------------------|----------------------------------|
| スキャン説明画面表示                             | スキャン説明画面表示                       |
| 生体認証を利用                                | <sup>生体記</sup> くまモンのICカードチャージア   |
| チャージ実施時のパスワード入力にiPhoneの生体認証が利用でき<br>ます | チャー<br>ます プリに生体認証の利用を許可し<br>ますか? |
| 設定                                     | 設定<br>許可しない<br>OK                |
| iPhoneの設定アプリを表示します                     | iPhone.                          |
| くその他                                   |                                  |
| アプリ会員                                  |                                  |
| ログアウト                                  |                                  |
| 退会                                     |                                  |
| 機能                                     |                                  |
| スキャン説明画面表示                             |                                  |
| 生体認証を利用                                |                                  |
| チャージ実施時のパスワード入力にiPhoneの生体認証が利用でき<br>ます |                                  |
| 設定                                     |                                  |

6 チャージしたい金額を1,000円単位で入力後、[チャージする]を押して、パスワード入力または生体認証を行います。 なお、1 枚のくまモンのICカードに保有できる残高の上限額は30,000円です。 チャージ後のカード残高が30,000円を超える場合チャージできませんので、ご注意ください。

iPhoneの設定アプリを表示します

口座 : XXXXX25 山座 : XXXXXZO チャージ金額 1 円 円 "くまモンのIC"でTouch IDを 1,000 2,000 5,000 10,000 1. 00 使用 本人確認が必要です。 チャージ単位:1,000円、チャージ金額上限30,000円 )00円 キャンセル チャージにはアプリ会員のログインパスワードの入力が必要です。 OSにパスコードの設定がされている場合、 対応機種にて生体認証をご利用いただけます。 チャー です。 対応機種にて生体認証をご利用いただけます。 生体認証設定 生体認証設定

7 スキャンダイアログが表示されたら、スマートフォンの背面(カメラのあたり)をカードの中央にタッチします。
金額入力以降、最低2回カードを読み取ります。(通信状況により、3回以上読み取りを行う場合もあります)
「チャージが完了しました」という画面に切り替わるまで、スマートフォンはカードに当てたままにしてください。
【Q&A】うまくスキャンできない場合

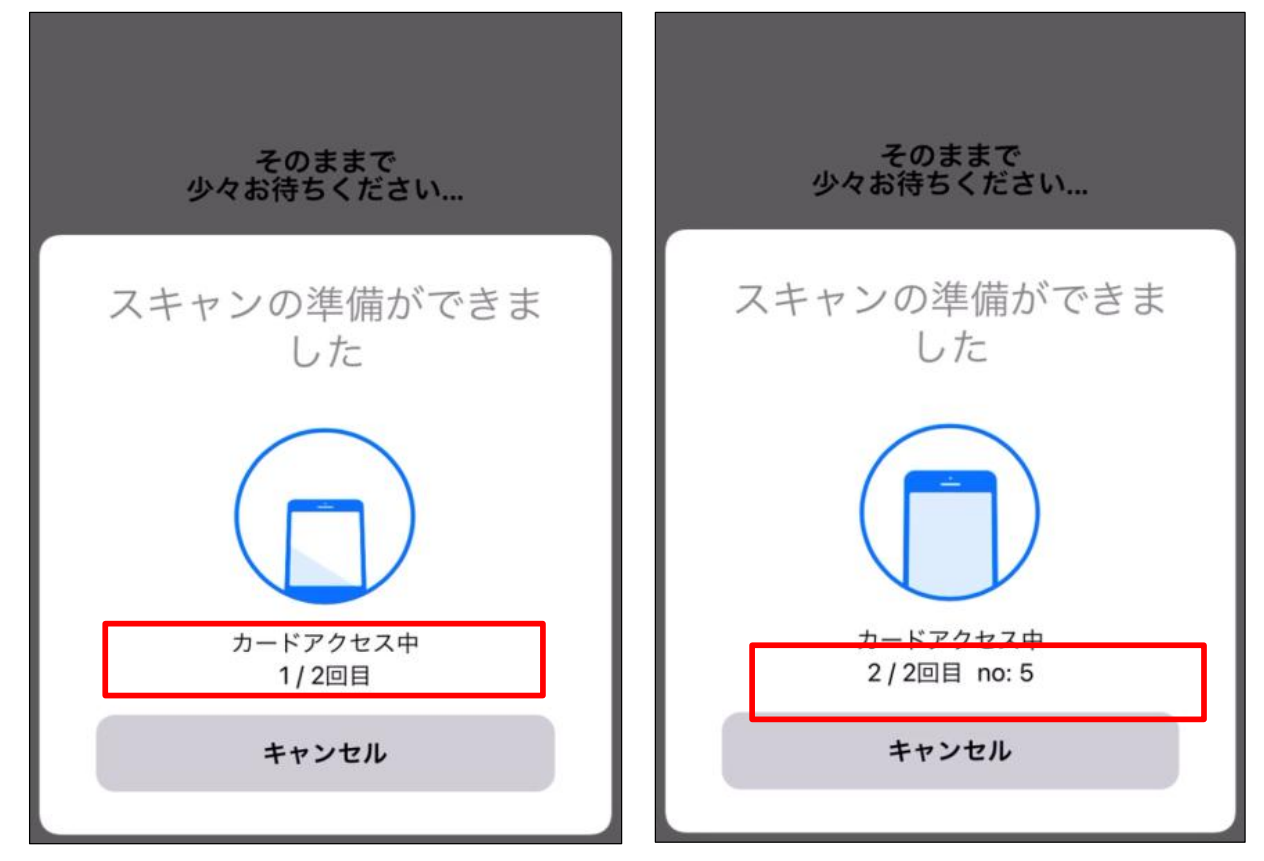

8「チャージが完了しました」という画面に自動的に切り替わったら、チャージ完了です。

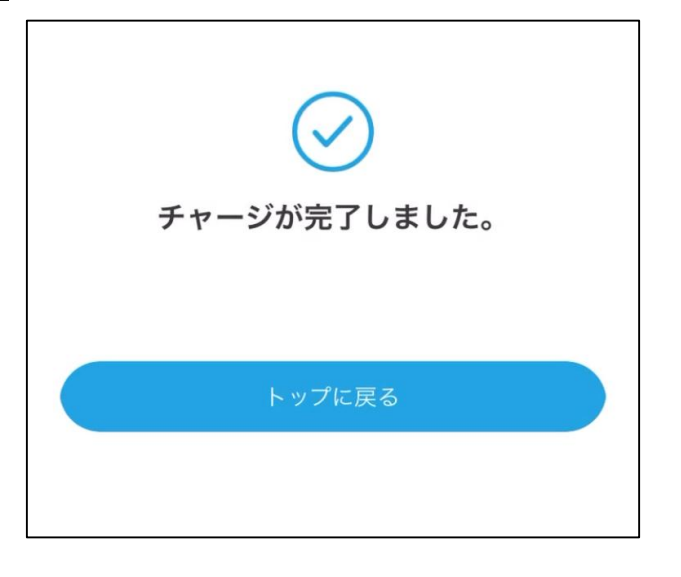